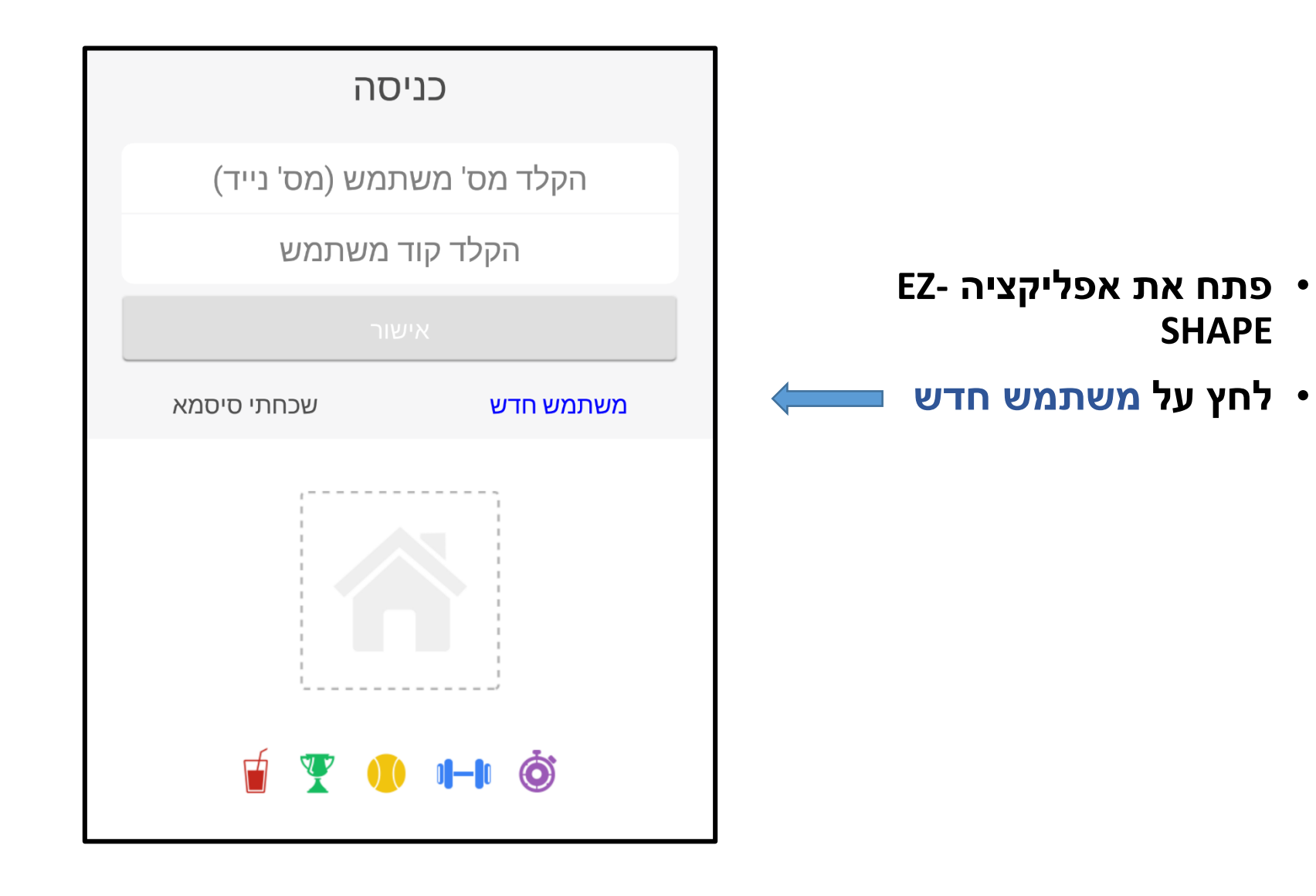

- המערכת תבקש ממך להקליד
  מספר טלפון נייד כפי שמופיע
  ברישומי אוקסיג'ן
- לאחר הקלדת הנייד לחץ אישור

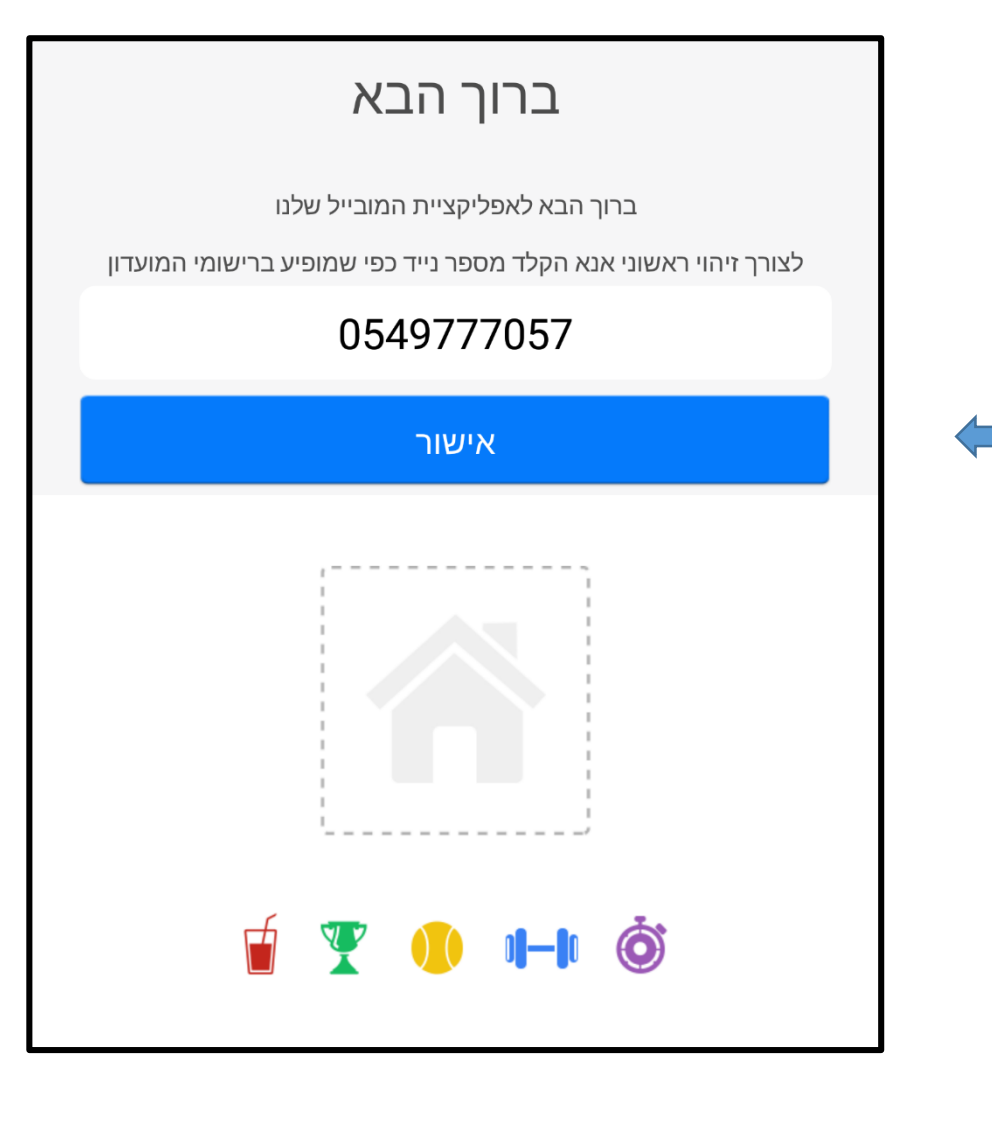

- לאחר שתלחץ אישור, המערכת
  תשלח לך SMS ובו קוד (4 ספרות)
  - ויפתח חלון הקוד נשלח אליך
    בהצלחה. לחץ <u>הבא</u>

| ברוך הבא                                                                                             |
|----------------------------------------------------------------------------------------------------|
| ברוך הבא לאפליקציית המובייל שלנו<br>לצורך זיהוי ראשוני אנא הקלד מספר נייד כפי שמופיע ברישומי המועדון |
| 0549777057                                                                                           |
| אישור                                                                                                |
|                                                                                                    |
| הקוד נשלח אליך בהצלחה                                                                                |
| הבא                                                                                                  |
| <b>i T i i</b>                                                                                       |

כעת עליך להקליד את הקוד
 שנשלח אליך ב SMS וללחוץ אישור

(במידה ולא הגיע קוד אחרי כדקה חזור למסך הקודם והקש מספר נייד שוב)

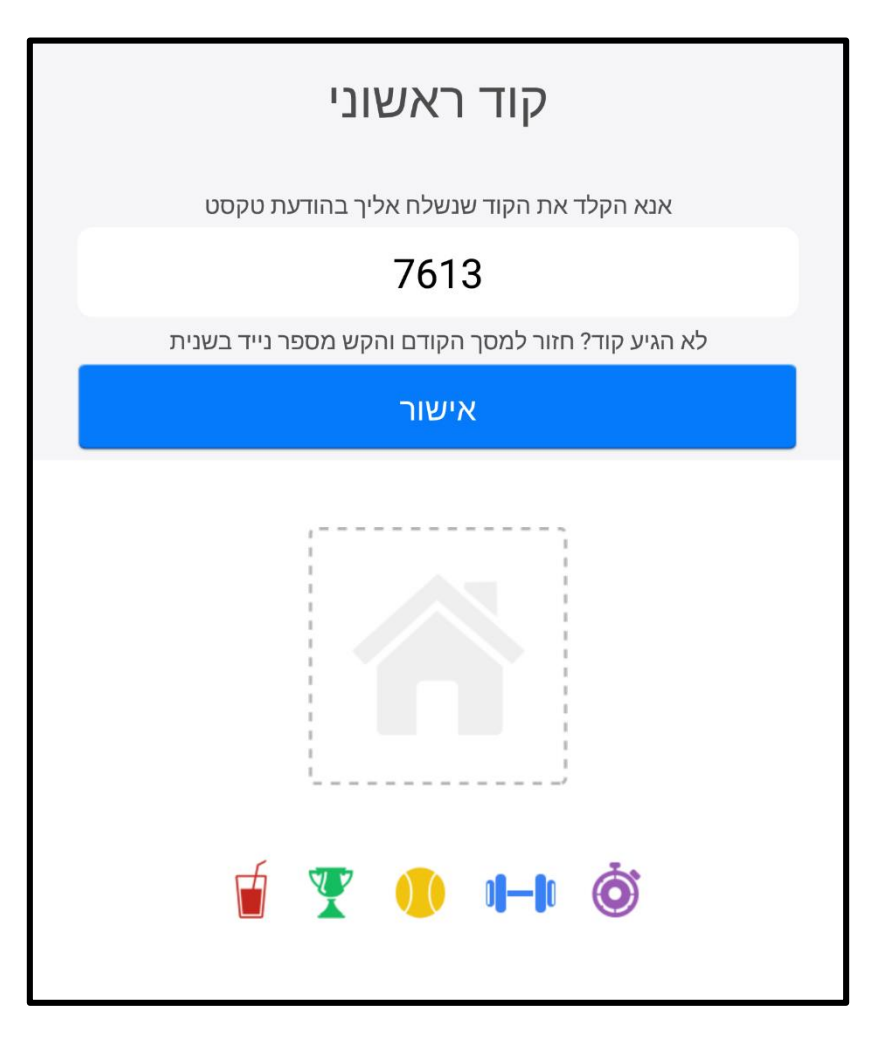

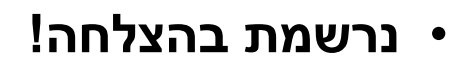

כעת עליך לבחור קוד בן 4 תווים
 שיהיה לך קל לזכור, ולהקליד אותו.
 זה הקוד שישמש אותך בכל פעם
 שתכנס לאפליקציה

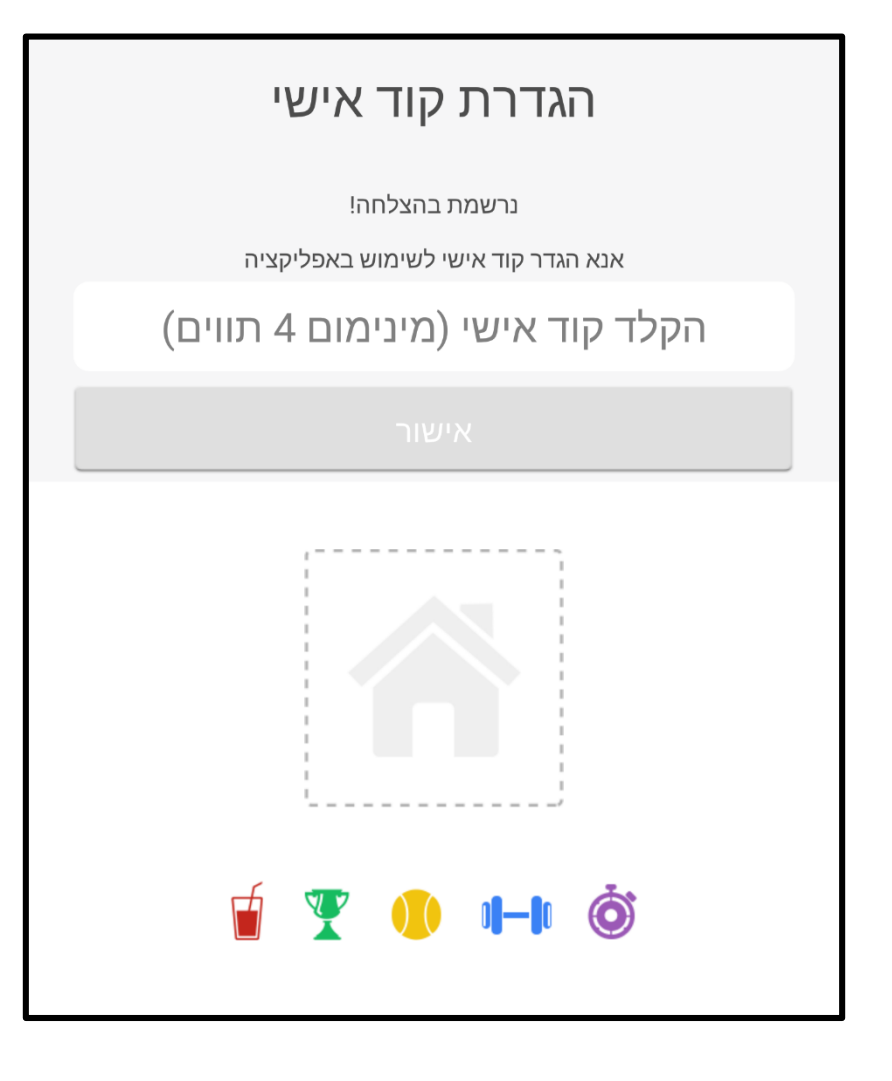

- לאחר שתקליד אותו, יפתח דף
  ובו מימין למעלה השם שלך.
  - לדף זה מצורפים עזרים
    להתנהלות מהירה וידידותית
    במנוי שלך.

שלח לנו הודעה בלחיצה על לחצן הטלפון משמאל למעלה, בלחיצה על <u>השיעורים שלי</u> (בראש הדף) יוצגו השיעורים אליהם נרשמת, ב<u>מערכת שעות</u> יוצגו כל שיעורי המועדון בשבועיים הקרובים ותוכל להירשם אליהם, <u>האזור שלי כ</u>אן להירשם אליהם, <u>האזור שלי כ</u>אן כדי שתוכל לעדכן פרטים אישיים, כדי שתוכל מעדכן פרטים אישיים, מדריכים, מנויים ומבצעים חדשים וכו'.

| 9 📞 🎢         | סיון ויצמן<br>פילאטיס אוקסיג'ן |
|---------------|--------------------------------|
|               | השיעורים שלי                   |
|               |                                |
| מערכת שעות    | رود ال                         |
| האזור שלי     |                                |
| הודעות מועדון |                                |

## <u>איך נרשמים לשיעור?</u>

- במערכת השיעורים, תחת
  קטגוריה הכל בחר שיעור
  אליו תרצה להירשם ולחץ
  הרשם
  - המערכת תפתח חלון בו תידרש להקליד את הקוד שלך על מנת לרשום אותך לשיעור שביקשת

| קניון                       |                      |                                                 |                                    |                               |  |  |
|-----------------------------|----------------------|-------------------------------------------------|------------------------------------|-------------------------------|--|--|
| מדריכים                     | סוגים                | הכל                                             | פים                                | מועז                          |  |  |
| <                           | 16/12/               | 2016 שישי                                       |                                    | >                             |  |  |
| הרשם<br>להמתנה              | ירים                 | <b>ילאטיס מכשי</b><br>חני נדיב<br>07:00 קניון   | מחר <b>פ</b><br>16/12 מ<br>0-07:55 | $\swarrow$                    |  |  |
| הרשם                        | ירים                 | <b>ילאטיס מכשי</b><br>שרון סולמי<br>07:30 קניון | מחר <b>פ</b><br>16/12 ע<br>0-08:25 | $\sum_{i=1}^{n}$              |  |  |
| <b>הרשם</b><br>ומות אחרונים | י <b>רים</b><br>2 מק | <b>ילאטיס מכשי</b><br>זני נדיב<br>08:00 קניון   | מחר <b>פ</b><br>16/12 מ<br>0-08:55 | $\sum_{i=1}^{n}$              |  |  |
| הרשם                        | ירים                 | <b>ילאטיס מכשי</b><br>שרון סולמי<br>08:30 קניון | מחר <b>פ</b><br>16/12 ע<br>0-09:25 | $\overset{\wedge}{\searrow}$  |  |  |
| הרשם<br>להמתנה              | ירים                 | <b>ילאטיס מכשי</b><br>חני נדיב<br>09:00 קניון   | מחר <b>פ</b><br>16/12 ו<br>0-09:55 | $\stackrel{\wedge}{\searrow}$ |  |  |
| הרשם                        | ירים                 | <b>ילאטיס מכשי</b><br>שרון סולמי<br>שניפס קנווו | מחר <b>פ</b><br>16/12 ע            | $\overset{\wedge}{\searrow}$  |  |  |

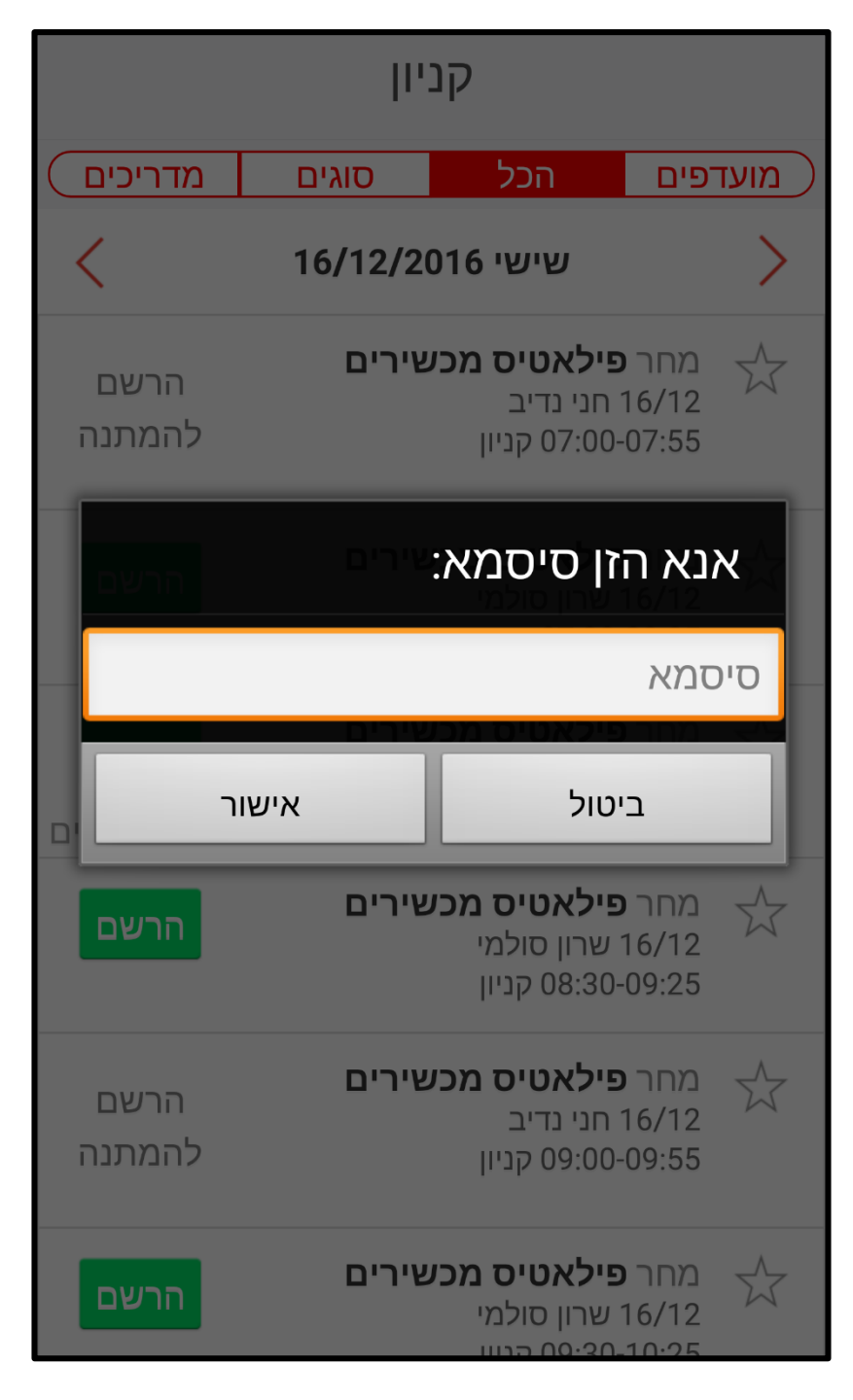

 במערכת השיעורים, תחת קטגוריה - מדריכים - תוכל לבחור מדריכה ולראות את כל השיעורים של המדריכה בשבועיים הקרובים

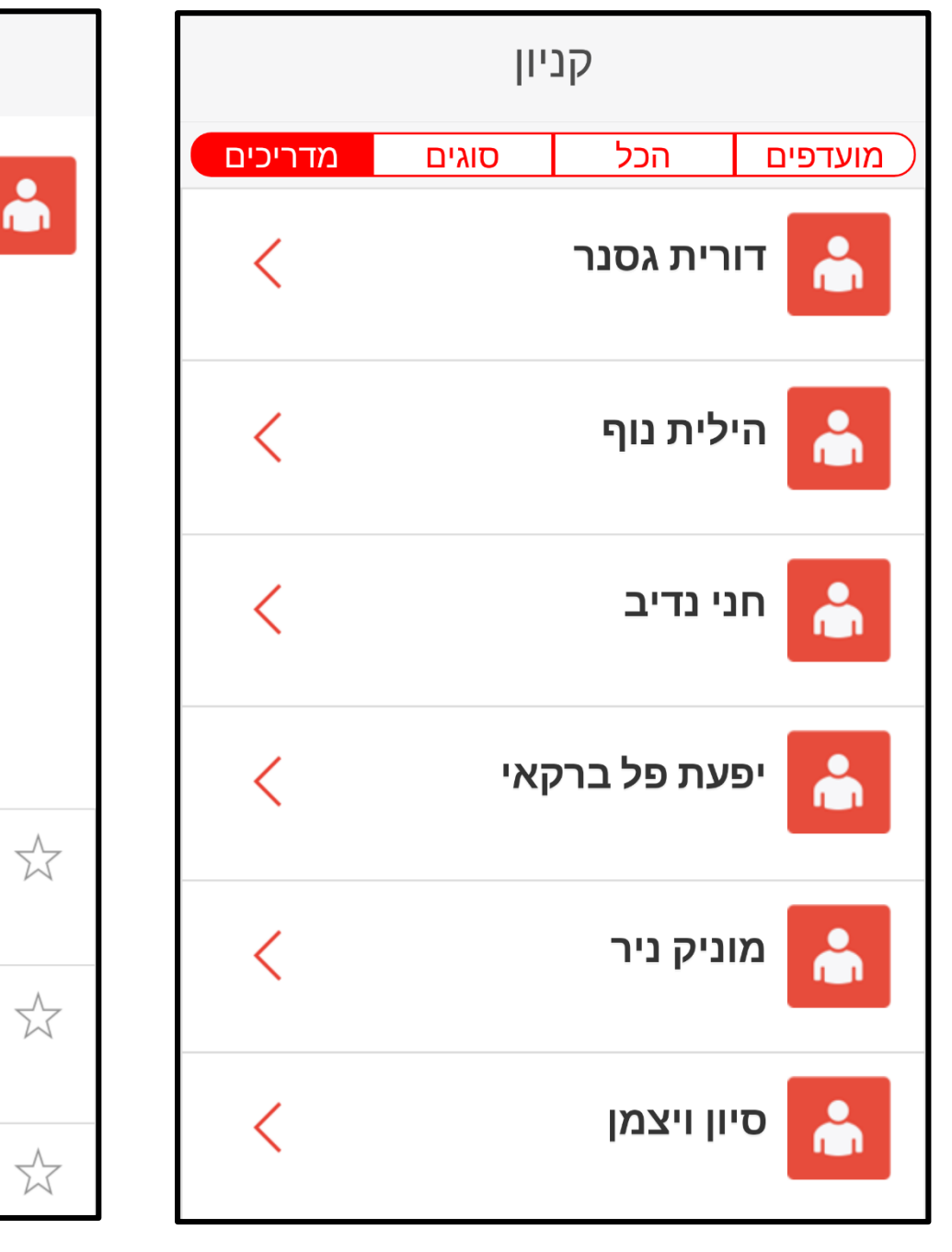

## הילית נוף

בוגרת "המרכז הישראלי לפילאטיס - דרור Balanced Body"רז", "מנטבר פילאטיס University". מרכזת מגמת מחול ומורה לבלט קלאסי בתיכון שוהם מזה 10 שנים. בוגרת בהצטיינות של המסלול להוראת מחול בסמינר הקיבוצים בעלת תעודת הוראה ותואר B.E.D. תלמידת אולפן למחול בת-דור" ת"א במשך 10 שנים. במהלכן " R.A.D Royal Academy השתתפה במבחני Of Dance מאנגליה והשתתפה בקורסים, סדנאות, מופעים ובתוכניות טלוויזיה לנוער, כמו: שמיניות באוויר, החתול שמיל וסיפורים בראש. בעבר, מורה לקלאסי ולמחול מודרני בבתי ספר שונים היום פילאטיס מכשירים 🔬 סגור 15/12 הילית נוף להרשמה 09:00-09:55 קניון היום **פילאטיס מכשירים**  $\overrightarrow{\mathbf{A}}$ סגור 15/12 הילית נוף להרשמה 10:00-10:55 קניון

סגור

היום **פילאטיס מכשירים** 

15/12 הילית נוף

בלחיצה על סימן שפורפרת
 הטלפון (משמאל למעלה)

## יפתח חלון עם 3 אפשרויות-

- 1. התקשר למועדון
- 2. בקשה ליצירת קשר- לחיצה תשלח לנו בקשה להתקשר אליך
- יצירת פנייה- לחיצה תפתח לך חלון בו תוכל להקליד לנו הודעה (למשל אם אינך מצליח לבטל או להירשם לשיעור מסוים, או כל הודעה אחרת)

| Ŷ | C     | Â     | סיון ויצמן<br>פילאטיס אוקסיג'ן |
|---|-------|-------|--------------------------------|
|   |       |       |                                |
|   |       |       | ווש עוו ם של                   |
|   |       |       |                                |
|   |       |       | התקשר למועדון                  |
| L |       |       | בקשה ליצירת קשר                |
|   |       |       | יצירת פנייה                    |
|   | שלי   | האזור | אודות                          |
|   | מועדו |       |                                |

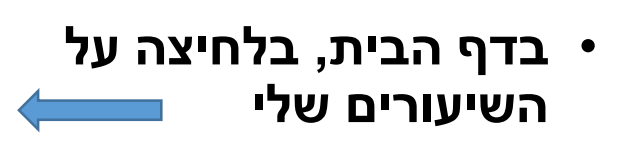

תוכל לראות תחת <mark>עתידיים</mark> את השיעורים העתידיים שלך - במידה ונרשמת

ותחת מועדפים את השיעורים המועדפים שלך – במידה וסימנת אותם בכוכב שלידם

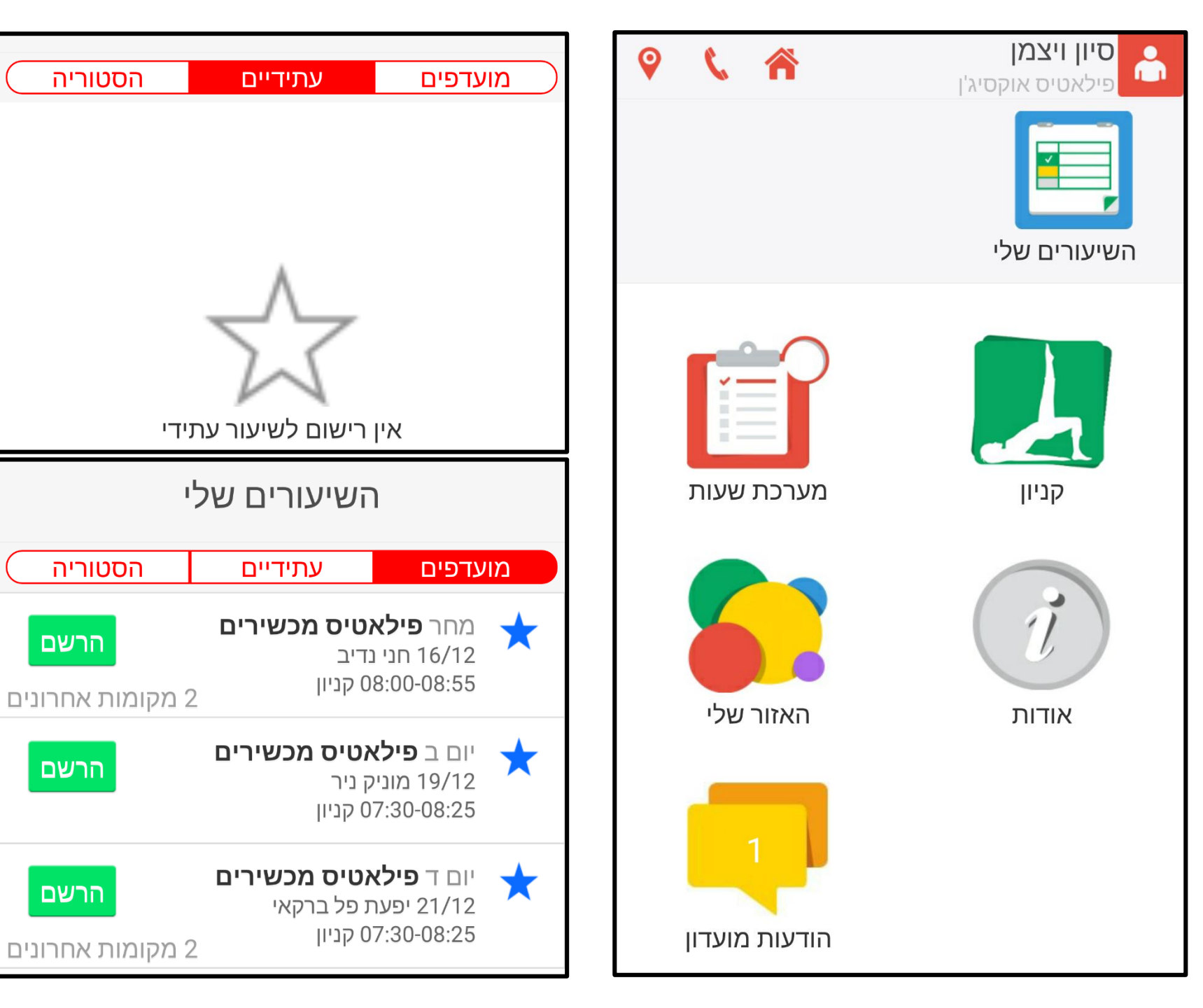

<u>בהודעות מועדון</u> תראו הודעות חשובות מאתנו, כמו החלפות של מדריכים, מנויים ומבצעים חדשים וכו'.

| הודעות מועדון                                                                                                    |
|----------------------------------------------------------------------------------------------------|
| MY OFER - אוקסיג'ן מצטרפת למבצע ענק של<br>הקניון - MY OFER - הטבות שונות ומגוונות ,<br>היכנסו ותיהנו :<br>http://www.oxygenstudio.co.il/index.php?<br>dir=site&page=content&cs=38<br>מתאריך: 18/12/2016 12:00 |
| <b>29.12 - יום חמישי - שרון סולמי מחליפה את</b><br><b>הילית נוף</b><br>מתאריך: 12:00 18/12/2016                                                                                                    |
| <b>ברוכים הבאים לאפליקציה האינטרקטיבית של</b><br>אוקסיג'ן<br>מתאריך: 14/09/2014 12:00                                                                                                    |
|                                                                                                    |